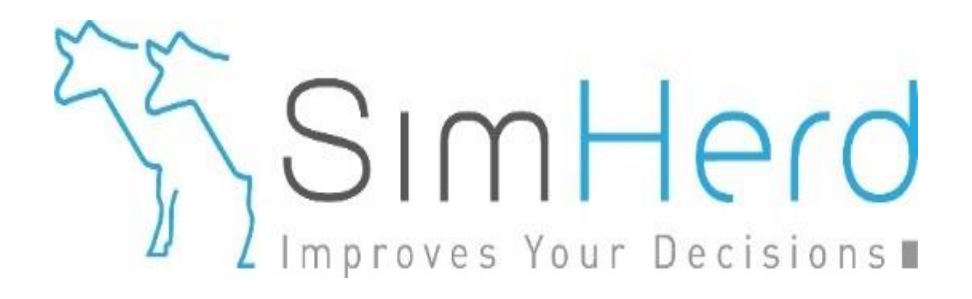

## Make another analysis, but with a different breed, production system or nyckeltal

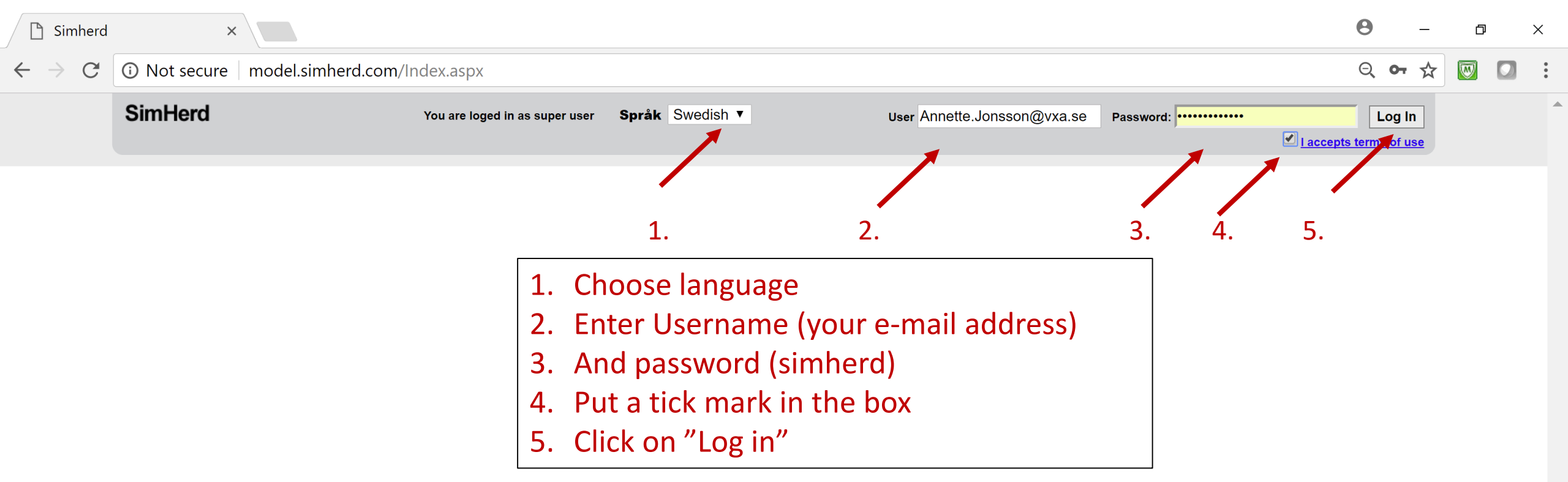

Välkommen til SimHerd. Frågor och feedback: je@simherd.com

| C O modelsimberd.com/user/Enterprises.aspx     SimHerd Språk    Besättninger   Besättninger     Onig information      Onig information Besättninger   Onig information   Onig information Besättninger   Besättninger                                                                                                    | 🗋 Simherd                            | ×                                                                       |                            |                 |                                            |                      |           | 9    | _   | Ð        | > | < |
|----------------------------------------------------------------------------------------------------|--------------------------------------|-------------------------------------------------------------------------|----------------------------|-----------------|--------------------------------------------|----------------------|-----------|------|-----|----------|---|---|
| Sincherd språk Swedish * Du ar inloggad som: Annotico.Jonsson@voc.ab Oversikt besättninge   Exstitutinger   Synkconisers Undervisning NTM   Oferginformation Besättning för att känga somsion   Reder                                                                                                    | $\leftrightarrow$ $\rightarrow$ C () | model.simherd.com/user/Er                                               | terprises.aspx             |                 |                                            |                      | Q         | о- С | r 🏠 | <b>W</b> |   | • |
| Sestimation       Undervisining       NTM         Image: Sestimation of the sestimation of the sestimation of |                                      | SimHerd                                                                 |                            | Språk Swedish ▼ | Du är inloggad som: Annette.Jonsson@vxa.se | Översikt besätningar | [Log out] |      |     |          |   | * |
| Synkronisera       Undervisining       NTM <ul> <li>Jönson             </li> <li>Ovig informaton             </li> <li>Bessting 10: 12:425             </li> <li>Grindenna Besstinging 10: 10: 10: 12: 12:</li> </ul> <ul> <li>Torin denna Besstinging Torina Redera</li> </ul> <ul> <li>Marking For att skapa scenario</li> <li>Redera</li> </ul>                                                                                                    |                                      | Besättningar                                                            |                            |                 |                                            |                      |           |      |     |          |   |   |
| Jonson       Ovrig information         Bestitning ID 12345       Sensatir redigered 2018-01-18 10 21:22         For in denna beskittning for att skape scenarion       Radera                                                                                                    |                                      | Synkronisera                                                            | Undervisning NTM           |                 |                                            |                      |           |      |     |          |   |   |
| Ovrig information Besättning ID 12345 Senast redgered 2018-01-18 10:21:22 För in denna besättning för att skapa scenarion Radera                                                                                                    |                                      | Jönsson                                                                 |                            |                 |                                            |                      | ×         |      |     |          |   |   |
| För in denna besättning för att skapa scenarion Radera                                                                                                    |                                      | Övrig information<br>Besättning ID 12345<br>Senast redigerad 2018-01-18 | 10:21:22                   |                 |                                            |                      |           |      |     |          |   |   |
|                                                                                                    |                                      | För in denna besättning för                                             | att skapa scenarion Radera |                 |                                            |                      |           |      |     |          |   |   |
|                                                                                                    |                                      |                                                                         |                            |                 |                                            |                      |           |      |     |          |   |   |
| 6. Click on "För in denna"                                                                                                    |                                      |                                                                         | 6. Click on "För           | r in denna"     |                                            |                      |           |      |     |          |   |   |
|                                                                                                    |                                      |                                                                         |                            |                 |                                            |                      |           |      |     |          |   | - |

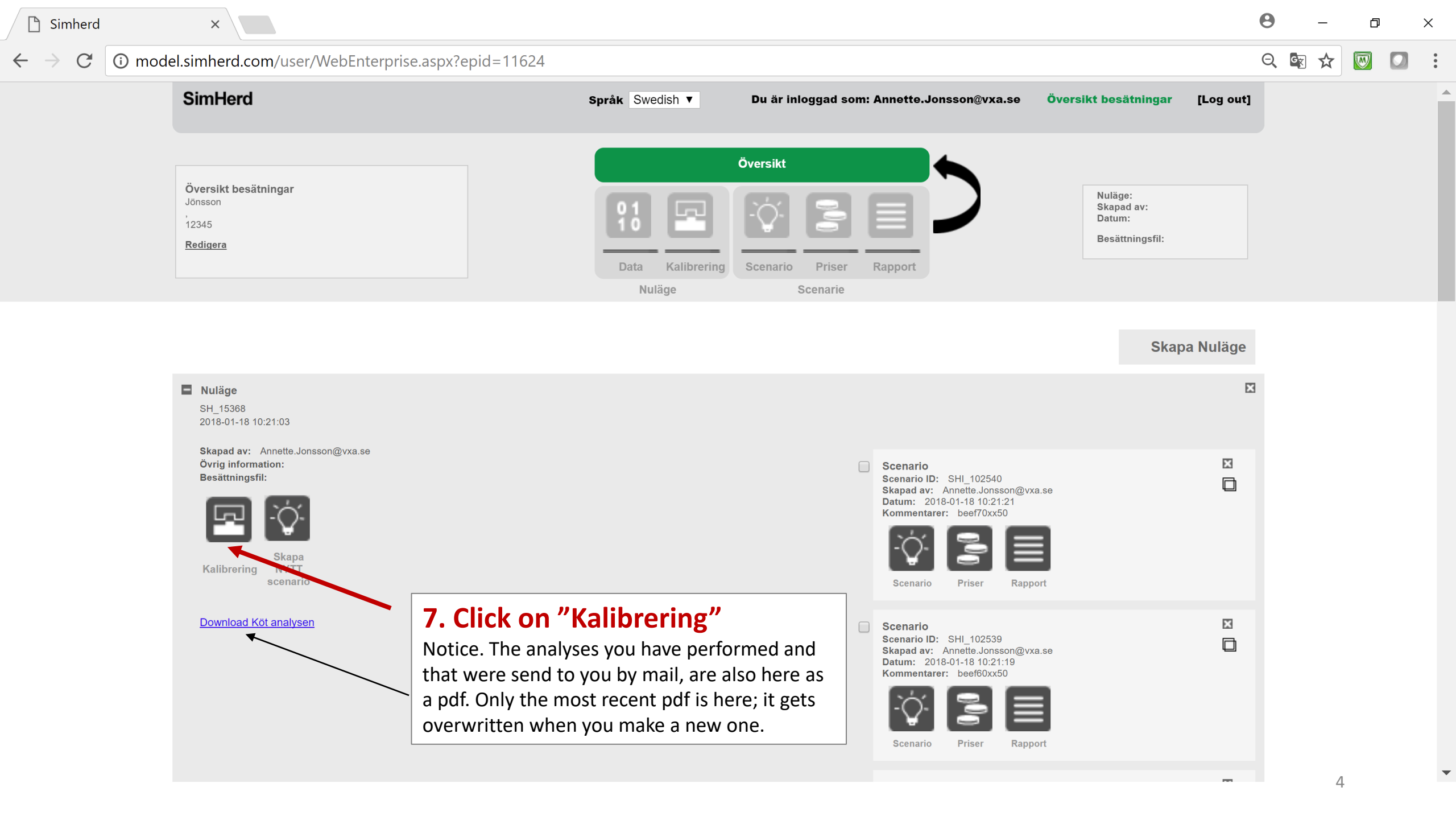

| Simherd    | ×                                                                |                                                                                                    | 0 | _     | ٦ | × |
|------------|------------------------------------------------------------------|----------------------------------------------------------------------------------------------------|---|-------|---|---|
| ← → C ① mo | del.simherd.com/user/Calibrate.aspx                              | asisid=15368&initCount=12                                                                                                    | Q | See 2 |   |   |
|            | Sinnera                                                          | Sprak Swedisit V Du ar intoggad som: Annette.Jonsson@vxa.se Oversikt besatningar [Log out]                                                                                                    |   |       |   |   |
|            | Översikt besätningar<br>Jönsson<br>,<br>12345<br><u>Redigera</u> | Oversikt         Image: SHL_15368         Scenario         Priser         Rapport                                                                                                    |   |       |   |   |
|            | Simulation : 🔶<br>Status<br>8. Click on "Data"                   | Nulage     Scenarie       Run     NTM     Run SenseTime     Run Køt     ?                                                                                                    | • |       |   | Ţ |
|            | Youngstock                                                       | SN Input parameter Genomsnittligt Input Enhet Simulerade Nyckeltal värde Input Enhet resultat Nyckeltal                                                                                                    |   |       |   |   |
|            | Disease                                                          | 33         Number of replicates         iii         2,333         0 til 5                                                                                                    |   |       |   |   |
|            | Reproduction and Culling                                         | 34     Initial herd present (0 = yes, 1=limited, 2=no=non-Danish users)     (2)     0, 1 or 2                                                                                                    |   |       |   |   |
|            | Milk yield                                                       | 35     - Number of calves in the initial herd     (2)     100     (60)     Number                                                                                                    |   |       |   |   |
|            | -Control and Settings                                            | 36     - Number of heifers in the initial herd     (2)     100     (60)     Number                                                                                                    |   |       |   |   |
|            | -Repro                                                           | 37     - Number of first parity cows in the initial herd     6     80     36     Number                                                                                                    |   |       |   |   |
|            | -Feeding                                                         | 38     - Number of second parity cows in the initial herd     60     50     30     Number                                                                                                    |   |       |   |   |
|            | -Yield                                                           | 39     - Number of third parity cows in the initial herd     60     90     54     Number                                                                                                    |   |       |   |   |
|            | -Youngstock<br>-Milk fever                                       | 40       Proportion in lactation stage 100 - 200 days in initial herd       (a)       (b)       (c)       (c |   |       |   |   |
|            | -Dystocia                                                        | 41       Proportion in lactation stage 200-300 days in initial herd.       (2)       0,2       proportion between 0 and 1                                                                                                    |   |       |   |   |
|            | -Retained placenta<br>-Metritis                                  | 42     Proportion in lactation stage >300 days in initial herd     (2)     0,18     proportion between 0 and 1                                                                                                    |   |       |   |   |
|            | -Displaced abomesum                                              |                                                                                                    |   |       |   |   |
|            | -Ketosis                                                         |                                                                                                    |   | I     | 5 |   |

 $\mathbf{T}$ 

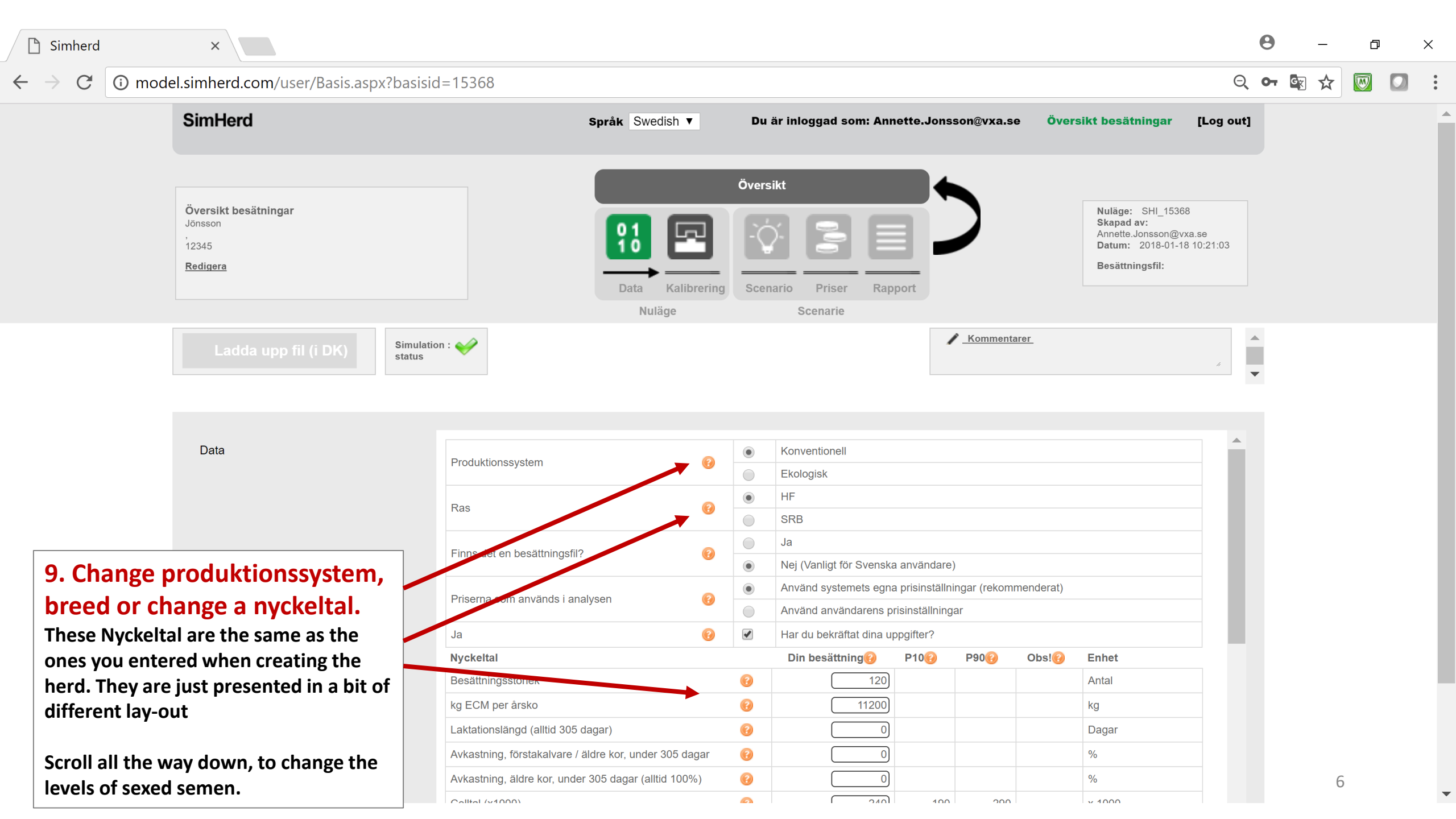

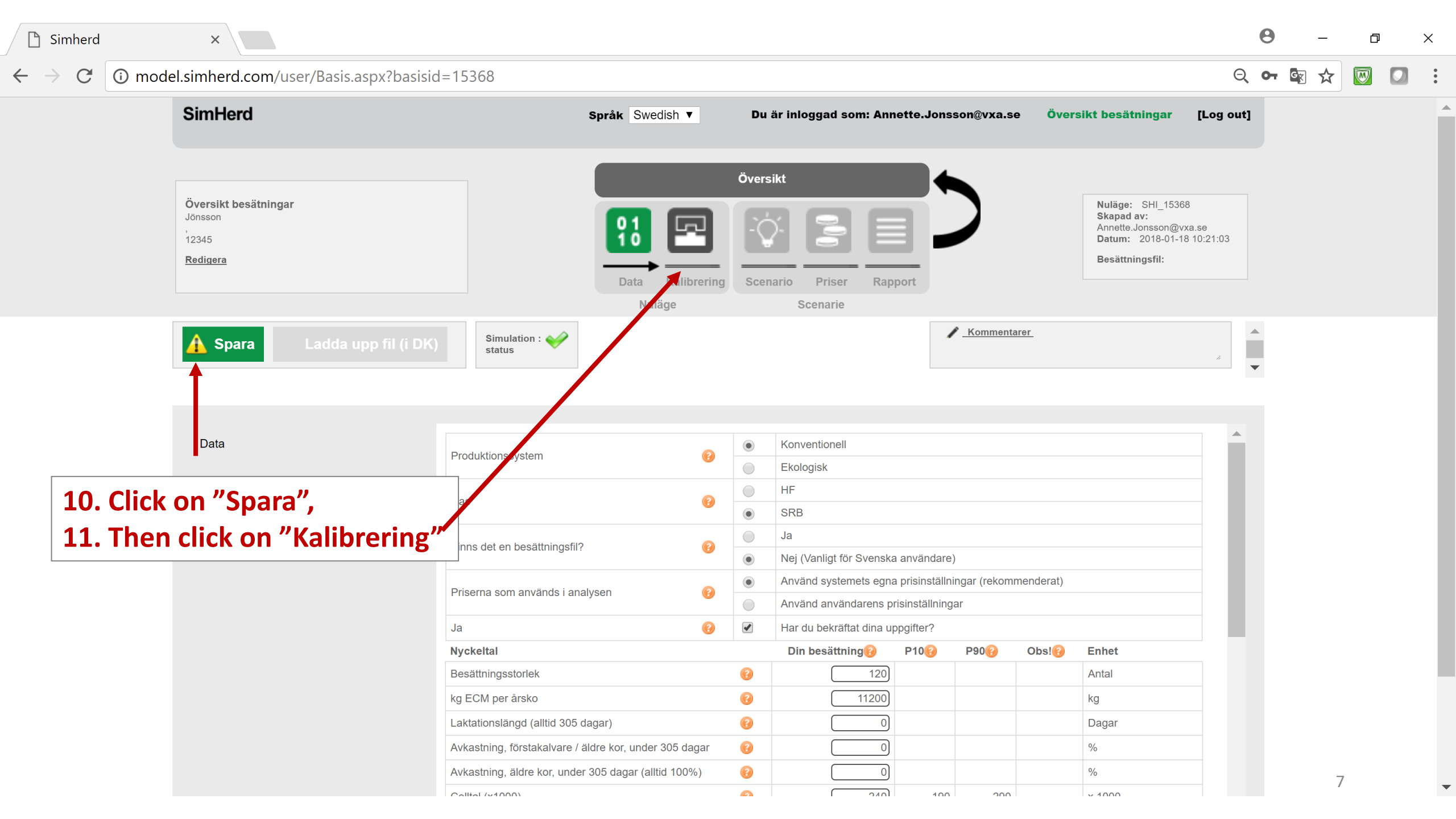

| <ul> <li>               O modelsimherd.com/user/Calibrate.aspx?basid=1548      </li> <li>             Simherd         </li> <li>             Simherd         </li> <li>             Siminerd         </li> <li>             Simherd</li></ul>                                                                                                    | Simherd                | ×                                                                |                                                   |           |                         |            |                               |                                                                |                                                                          | 0   | _     | Ē | J |
|----------------------------------------------------------------------------------------------------|------------------------|------------------------------------------------------------------|---------------------------------------------------|-----------|-------------------------|------------|-------------------------------|----------------------------------------------------------------|--------------------------------------------------------------------------|-----|-------|---|---|
| Simbled       Sprik Swedin T       Due inlegged somit Anextic-Jones conjury and the the stating ar       Car gent         Uncertified testing ar       Uncertified testing ar       Uncerties ar       Uncerties ar <t< th=""><th><math>\rightarrow</math> C (i) mo</th><th>del.simherd.com/user/Calibrate.aspx?basisid=</th><th>=15368</th><th colspan="6">58</th><th>Q</th><th>. 🖙 🕁</th><th></th><th></th></t<>                                                                                                    | $\rightarrow$ C (i) mo | del.simherd.com/user/Calibrate.aspx?basisid=                     | =15368                                            | 58        |                         |            |                               |                                                                |                                                                          | Q   | . 🖙 🕁 |   |   |
| <complex-block><complex-block><complex-block><complex-block></complex-block></complex-block></complex-block></complex-block>                                                                                                    |                        | SimHerd                                                          | Språk Swedish ▼ Du                                | är inlogg | ad som: Annet           | te.Jonsson | @vxa.se Öve                   | ersikt besätni                                                 | ingar [Log o                                                             | ut] |       |   |   |
| Image: Note: Image: Note:                                                                                     |                        | Översikt besätningar<br>Jönsson<br>,<br>12345<br><u>Redigera</u> | Övers<br>01<br>10<br>Data Kalibrering Scent       | sikt      | riser Rappo             |            |                               | Nuläge: 3<br>Skapad av<br>Annette.Jo<br>Datum: 2<br>Besättning | SHI_15368<br>v:<br>nsson@vxa.se<br>2018-01-18 10:21:03<br>g <b>sfil:</b> |     |       |   |   |
| A. Then click on one of three 3 buttons and you will get new reports The NTM report will not be made pecifically with organic prices. This is hone, to prevent dramatic differences between SimHerd's results and NAV estimates for organic farms, so SimHerd                                                                                                    |                        | Simulation :                                                     | Run NTM Run SenseTime                             | e Ru      | n Køt 🢡                 |            | Kommentarer_                  |                                                                | ĥ                                                                        |     |       |   |   |
| ind you will get new reports         the NTM report will not be made         pecifically with organic prices. This is         lone, to prevent dramatic differences         petween SimHerd's results and NAV         esuits. NAV doesn't calculate NTM         ration stage 200-300 days in initial herd         actation stage 200-300 days in initial herd         actation stage 200-300 days in initial herd </th <th>2. Then c</th> <th>lick on one of three 3 but</th> <th>tons</th> <th></th> <th>Genomsnittligt<br/>värde</th> <th>Input</th> <th>Enhet</th> <th>Simulerade<br/>resultat</th> <th>Nyckeltal</th> <th></th> <th></th> <th></th> <th></th>                                                                                                    | 2. Then c              | lick on one of three 3 but                                       | tons                                              |           | Genomsnittligt<br>värde | Input      | Enhet                         | Simulerade<br>resultat                                         | Nyckeltal                                                                |     |       |   |   |
| The NTM report will not be made<br>pecifically with organic prices. This is<br>lone, to prevent dramatic differences<br>between SimHerd's results and NAV<br>esults. NAV doesn't calculate NTM<br>ralues for organic farms, so SimHerd                                                                                                    |                        |                                                                  | plicates                                          | 0         | 1                       | 2,333      | 0 til 5                       |                                                                |                                                                          |     |       |   |   |
| he NTM report will not be made<br>pecifically with organic prices. This is<br>one, to prevent dramatic differences<br>etween SimHerd's results and NAV<br>esults. NAV doesn't calculate NTM<br>alues for organic farms, so SimHerd                                                                                                    | nd you w               | ill get new reports                                              | esent (0 = yes, 1=limited, 2=no=non-Danish use    | ers) 🔞    | 1                       | 2          | 0, 1 or 2                     |                                                                |                                                                          |     |       |   |   |
| he NTM report will not be made<br>becifically with organic prices. This is<br>one, to prevent dramatic differences<br>etween SimHerd's results and NAV<br>esults. NAV doesn't calculate NTM<br>alues for organic farms, so SimHerd                                                                                                    |                        |                                                                  | alves in the initial herd                         | (?)       | 100                     | 60         | Number                        |                                                                |                                                                          |     |       |   |   |
| The NTW report will not be made<br>becifically with organic prices. This is<br>one, to prevent dramatic differences<br>etween SimHerd's results and NAV<br>esults. NAV doesn't calculate NTM<br>alues for organic farms, so SimHerd                                                                                                    |                        | onort will not be mode                                           | eifers in the initial herd                        | (?)       | 100                     | 60         | Number                        |                                                                |                                                                          |     |       |   |   |
| becifically with organic prices. This is         cone, to prevent dramatic differences         etween SimHerd's results and NAV         esults. NAV doesn't calculate NTM         actation stage 200-300 days in initial herd         alues for organic farms, so SimHerd                                                                                                    | ie iv i ivi r          | eport will not be made                                           | rst parity cows in the initial herd               | 0         | 80                      | 36         | Number                        |                                                                |                                                                          |     |       |   |   |
| bird parity cows in the initial herd<br>into parity cows in the initial herd<br>into parity cows i | pecifically            | with organic prices. This                                        | is econd parity cows in the initial herd          | 0         | 50                      | 30         | Number                        |                                                                |                                                                          |     |       |   |   |
| actation stage 100 - 200 days in initial herd<br>etween SimHerd's results and NAV<br>esults. NAV doesn't calculate NTM<br>alues for organic farms, so SimHerd                                                                                                    | ne to n                | revent dramatic differenc                                        | hird parity cows in the initial herd              | (?)       | 90                      | 54         | Number                        |                                                                |                                                                          |     |       |   |   |
| etween SimHerd's results and NAV<br>esults. NAV doesn't calculate NTM<br>alues for organic farms, so SimHerd                                                                                                    |                        |                                                                  | es lactation stage 100 - 200 days in initial herd | 0         | 0,3                     | 0,28       | between 0 and 1               |                                                                |                                                                          |     |       |   |   |
| esults. NAV doesn't calculate NTM<br>alues for organic farms, so SimHerd                                                                                                    | etween S               | imHerd's results and NAV                                         | lactation stage 200-300 days in initial herd.     | •         | 0,2                     | 0,24       | proportion<br>between 0 and 1 |                                                                |                                                                          |     |       |   |   |
| alues for organic farms, so SimHerd                                                                                                    | esults. NA             | V doesn't calculate NTM                                          | lactation stage >300 days in initial herd         | 0         | 0,2                     | 0,18       | proportion<br>between 0 and 1 |                                                                |                                                                          |     |       |   |   |
| vill wat de thet either                                                                                                    | alues for a            | organic farms, so SimHer                                         | 4                                                 |           |                         |            |                               |                                                                |                                                                          |     |       |   |   |
|                                                                                                    |                        |                                                                  |                                                   |           |                         |            |                               |                                                                |                                                                          |     | [     | 8 |   |

| nerd    | ×                                                                |                                                                                                    |                       |                                          |                                                                                                    | 0       |       | ð |  |
|---------|------------------------------------------------------------------|----------------------------------------------------------------------------------------------------|-----------------------|------------------------------------------|----------------------------------------------------------------------------------------------------|---------|-------|---|--|
| C 🛈 mod | del.simherd.com/user/Calibrate.aspx?ba                           | asisid=15368                                                                                         |                       |                                          |                                                                                                    | Q       | . 🔄 🕁 |   |  |
|         | SimHerd                                                          | Språk Swedish ▼ D                                                                                    | u är inloggad som: An | nette.Jonsson@vxa.se Öve                 | rsikt besätningar [Lo                                                                                               | og out] |       |   |  |
|         | Översikt besätningar<br>Jönsson<br>,<br>12345<br><u>Redigera</u> | Öve                                                                                                  | ersikt                |                                          | Nuläge: SHI_15368<br>Skapad av:<br>Annette.Jonsson@vxa.se<br>Datum: 2018-01-18 10:2 <sup>,</sup><br>Besättningsfil: | 21:03   |       |   |  |
|         |                                                                  | Nuläge                                                                                               | Scenarie              |                                          |                                                                                                    |         |       |   |  |
|         |                                                                  | Running a Health Economic                                                                            | Analysis (HEA)        | entarer                                  |                                                                                                    |         |       |   |  |
| 13      | B. Click on OK                                                   | a specific herd. Click on "Cancel" in case you don't w<br>Send to e-mail::<br>Annette.Jonsson@vxa.se | ish to proceed.       | et et et et et et et et et et et et et e | Simulerade<br>resultat Nyckeltal                                                                                    |         |       |   |  |
|         | Disease                                                          |                                                                                                    |                       | δ                                        |                                                                                                    |         |       |   |  |
|         | Reproduction and Culling                                         |                                                                                                    | 31                    | or 2                                     |                                                                                                    |         |       |   |  |
|         | Milk yield                                                       | 35 - Number of calves in the initial herd                                                            | 100                   | 60 Number                                |                                                                                                    |         |       |   |  |
|         | -Control and Settings                                            | 36 - Number of heifers in the initial herd                                                           | (2) 100               | 60 Number                                |                                                                                                    |         |       |   |  |
|         | -Repro                                                           | 37 - Number of first parity cows in the initial herd                                                 | 80                    | 36 Number                                |                                                                                                    |         |       |   |  |
|         | -Feeding                                                         | 38 - Number of second parity cows in the initial herd                                                | 60 50                 | 30 Number                                |                                                                                                    |         |       |   |  |
|         | -Yield                                                           | 39 - Number of third parity cows in the initial herd                                                 | (2) 90                | 54 Number                                |                                                                                                    |         |       |   |  |
|         | -Youngstock<br>-Milk fever                                       | 40 Proportion in lactation stage 100 - 200 days in initial herd                                      | <b>(</b> ) 0,3        | 0,28 proportion<br>between 0 and 1       |                                                                                                    |         |       |   |  |
|         | -Dystocia                                                        | 41 Proportion in lactation stage 200-300 days in initial herd.                                       | 0,2                   | 0,24 proportion between 0 and 1          |                                                                                                    |         |       |   |  |
|         | -Retained placenta<br>-Metritis                                  | 42 Proportion in lactation stage >300 days in initial herd                                           | 0,2                   | 0,18 proportion between 0 and 1          |                                                                                                    |         |       |   |  |
|         | -Displaced abomesum                                              |                                                                                                    |                       |                                          |                                                                                                    |         |       |   |  |
|         | -Ketosis                                                         |                                                                                                    |                       |                                          |                                                                                                    |         |       | 9 |  |

¢

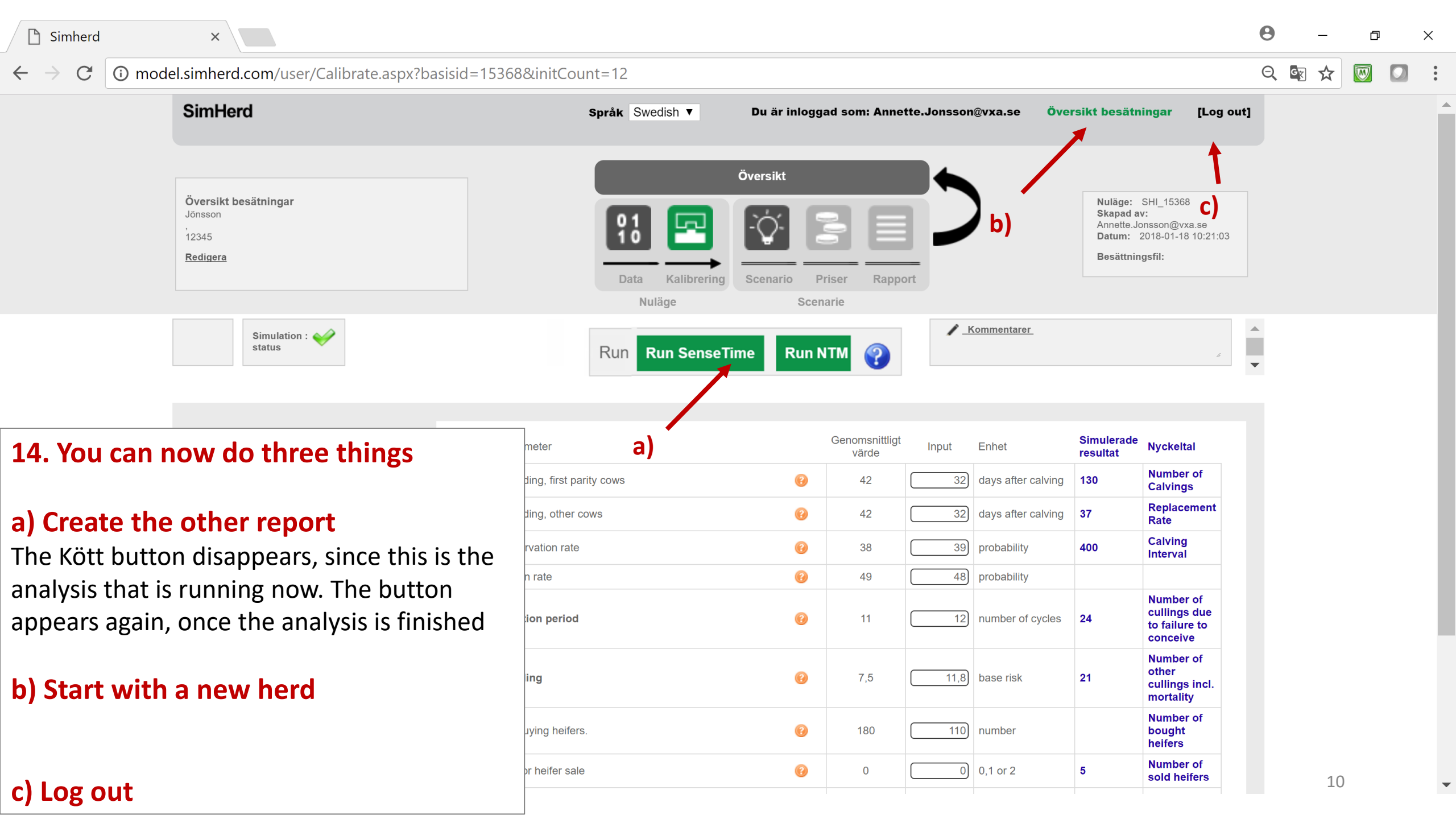